## PHASE 2 (S. 1/2)

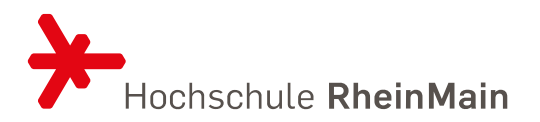

| Moldon Sie sich hei https://compace.he.rm.do/.an              |                    | Menü durchsuchen                           |
|---------------------------------------------------------------|--------------------|--------------------------------------------|
| nieden die sich bei <u>mubs.//compass.ns-m.de/</u> an.        | 💳 Menü 🛛 🍙 🖈       |                                            |
| Gehen Sie oben links auf "Menü durchsuchen".                  |                    | C Belegung                                 |
| Geben Sie das Wort "Belegung" ein.                            |                    | Menüpunkte                                 |
| Klicken Sie auf "Veranstaltungsbelegung & Prüfungsanmeldung". | Hochschule RheinMa | Veranstaltungsbelegung & Prüfungsanmeldung |

| Wählen Sie links bei Termine "Sommersemester 2025" aus.                                   | Veranstaltungen: | O Alle         | Prüfungen: | O Alle         |
|-------------------------------------------------------------------------------------------|------------------|----------------|------------|----------------|
| Setzen Sie rechts den Filter wie folgt: <ul> <li>Veranstaltungen: Nur geplante</li> </ul> |                  | O Keine        |            | <b>⊘</b> Keine |
| Prüfungen: Keine                                                                          |                  | 🞯 Nur geplante |            | O Nur geplante |

Entscheiden Sie anhand des Ihnen inzwischen vorliegenden Stundenplans und der Übersichten bzgl. LVs und Wahlfächer, ob und wenn ja dann welche (weiteren) LVs Sie belegen möchten.

ACHTUNG: In Phase 2 sind Sie alleine dafür verantwortlich dafür zu sorgen, dass Sie am Ende einen überschneidungsfreien und für Sie passenden Stundenplan vorliegen haben. Es besteht hierbei keine Garantie, dass Sie zu den gewünschten LVs zugelassen werden.

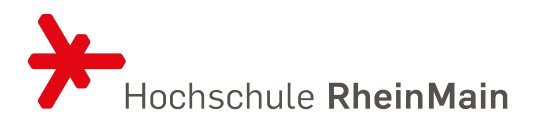

Um Wahlfächer zu belegen klappen Sie (sofern nicht automatisch geöffnet) die beiden Module "Studium Generale I" und "Studium Generale II" auf.

🛊 1720 - Studium Generale I - empf. FS 7 - Pflichtfach - 5,0 Credits

• Image: Content of the second second sec

23097 - Innenarchitektur und Soziale Arbeit - Übung - empf. FS 7 - Zu

23172 - Einführung in Hospiz und Palliative Care - Übung - empf. FS 7

Sollte rechts kein Button ,Belegen' erscheinen, müssen Sie zunnächst in Compass links zunächst auf das Symbol mit den zwei Pfeilen klicken.

💏 1730 - Studium Generale II - empf. F

Mehrfach zugeordnete Elemente:

23, 93 - Gartentherapie in der Sozia

Anschließend können Sie wie gewohnt über den 'Belegen'-Button gehen.

Bei Fragen schauen Sie bitte auf unserer Internetseite nach und nutzen ggf. die dort verlinkten Kontaktformulare.